## **S12ZVM-EWP USER GUIDE - SOFTWARE**

**Ultra-Reliable MCUs for Industrial and Automotive Applications** 

Network address of RDB

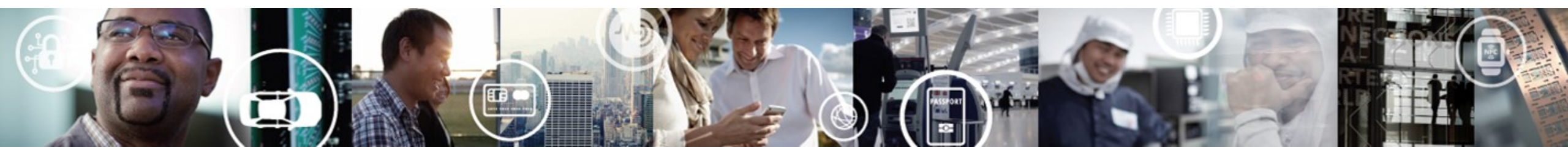

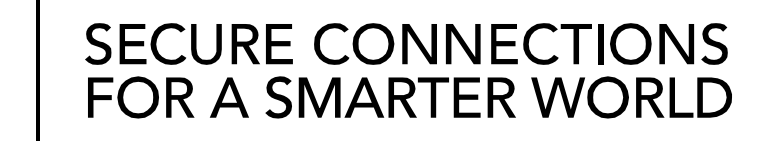

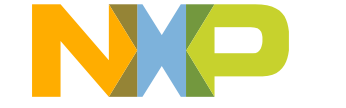

#### Contents

1

- Installing CodeWarrior for S12Z
- Import the Project
- FreeMASTER Conection
- MCAT configuration for a new PMSM
- Build and Debug Projects
- FreeMASTER Tuning

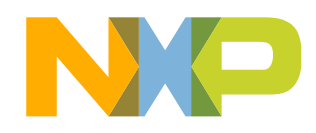

# **INSTALLING CODEWARRIOR FOR S12Z**

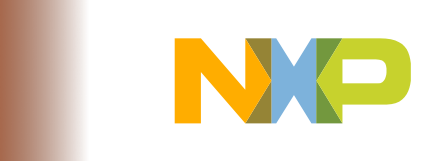

- Go to <a href="https://www.nxp.com/support/developer-resources/software-development-tools/codewarrior-legacy/codewarrior-development-studios/codewarrior-development-tools/codewarrior-legacy/codewarrior-development-studios/codewarrior-for-microcontrollers/codewarrior-for-mcus-eclipse-ide-coldfire-56800-e-dsc-kinetis-qorivva-56xx-rs08-s08-s12z-11.0:CW-MCU10">https://www.nxp.com/support/development-tools/codewarrior-legacy/codewarrior-development-tools/codewarrior-legacy/codewarrior-development-studios/codewarrior-development-tools/codewarrior-legacy/codewarrior-development-studios/codewarrior-development-tools/codewarrior-for-mcus-eclipse-ide-coldfire-56800-e-dsc-kinetis-qorivva-56xx-rs08-s08-s12z-11.0:CW-MCU10</a> to download latest version of CodeWarrior (Eclipse IDE) for S12Z
- Go into download folder, run the installation file, and the welcome window will appeared
  - CW\_MCU\_v11.0\_b170926\_PE\_Offline.exe

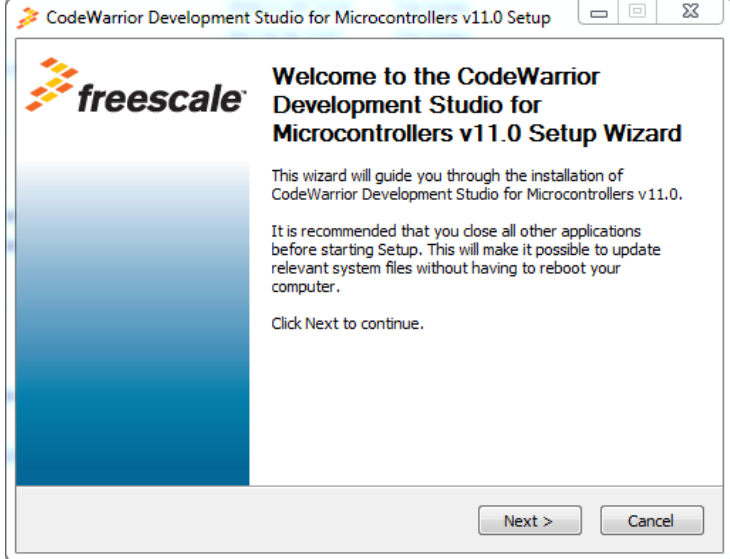

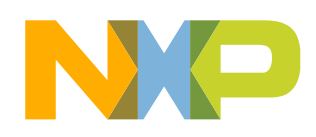

- Click the next button and then accept the license condition. For evaluate license, 30 days are limited.
- In choose components step, chose the components package you want to install.
   S12Z is the must for S12ZVM-EWP.

| CodeWarrior Development S                                                  | Studio for Microcontrollers v11.0 Setup 🔲 🖾                                    |
|----------------------------------------------------------------------------|--------------------------------------------------------------------------------|
| Choose Components<br>Choose which features of Code<br>you want to install. | Warrior Development Studio for Microcontrollers v11.0                          |
| Check the components you war<br>install. Click Next to continue.           | nt to install and uncheck the components you don't want to                     |
| Select components to install:                                              | ColdFire/Sensors<br>DSC<br>Kinetis<br>Qorivva<br>✓ S12Z<br>S08/RS08            |
| Space required: 1.1GB                                                      | Description<br>Position your mouse over a component to see its<br>description. |
| Freescale Semiconductor, Inc. —                                            | < Back Next > Cancel                                                           |

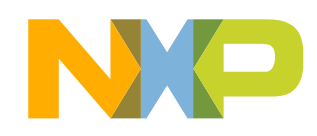

 Choose install location. The default destination folder is C:\Freescale\CW MCU v11.0

| CodeWarrior Development Studio for Microcontrollers v11.0 Setup                                                                                                    |           | 1          | 23 |
|----------------------------------------------------------------------------------------------------|-----------|------------|----|
| Choose Install Location<br>Choose the folder in which to install CodeWarrior Development Studio for<br>Microcontrollers v11.0.                                                |           | 3          | *  |
| Setup will install CodeWarrior Development Studio for Microcontrollers v11.0 in folder. To install in a different folder, click Browse and select another folder. C continue. | the follo | wing<br>to |    |
| Destination Folder C:\Freescale\CW MCU v11.0 Bro                                                                                                    | owse      |            |    |
| Space required: 1.1GB<br>Space available: 11.9GB<br>Freescale Semiconductor, Inc.<br>< Back Next >                                                                            | ) [ C     | ancel      |    |

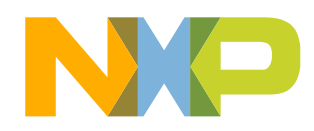

- Click next button, and then software will enter to the real install process
- After the install process, the CodeWarrior can be used now

| CodeWarrior Development S                   | tudio for Micro | controllers v1    | 1.0 Setup      |            |
|---------------------------------------------|-----------------|-------------------|----------------|------------|
| Installing                                  |                 |                   |                |            |
| Please wait while CodeWarrior<br>installed. | Development Stu | idio for Microcon | trollers v11.0 | ) is being |
| Extract: ant-apache-log4j.jar               | . 100%          |                   |                |            |
|                                             |                 |                   |                |            |
| Show details                                |                 |                   |                |            |
|                                             |                 |                   |                |            |
|                                             |                 |                   |                |            |
|                                             |                 |                   |                |            |
|                                             |                 |                   |                |            |
|                                             |                 |                   |                |            |
|                                             |                 |                   |                |            |
|                                             |                 |                   |                |            |
| reescale Semiconductor, Inc. —              |                 |                   |                |            |
|                                             |                 |                   |                |            |

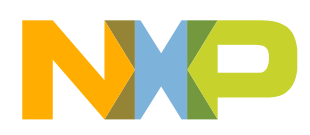

# **IMPORT THE PROJECT**

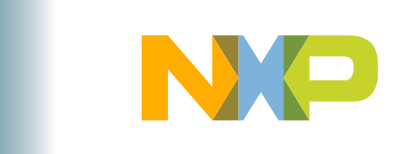

 Open the CodeWarrior and click "File - > Import"

| 🏴 o  | /C++ - CodeWarrior Develop | oment Studio      |                 |           |         |          |              |           |              |             |         |
|------|----------------------------|-------------------|-----------------|-----------|---------|----------|--------------|-----------|--------------|-------------|---------|
| File | Edit Source Refactor       | Search Project MQ | (Tools Processo | or Expert | Run     | Window   | w Help       |           |              |             |         |
|      | New                        | Alt+Shift+N >     |                 | 3         | +       | x        | 🏇 🕶 🔗 🗸      | · 🖢 ·     | - 🖓 - 🤫      | - 🔶 🗸       |         |
|      | Open Path                  | Ctrl+Shift+A      |                 |           |         |          |              |           |              |             |         |
|      | Open File                  |                   |                 |           |         |          |              |           |              |             |         |
|      | Close                      | Ctrl+W -          |                 |           |         |          |              |           |              |             |         |
|      | Close All                  | Ctrl+Shift+W      | Bu              | ild       |         |          |              |           |              |             |         |
|      | Save                       | Ctrl+S            |                 |           |         |          |              |           |              |             |         |
|      | Save As                    |                   |                 |           |         |          |              |           |              |             |         |
| r    | Save All                   | Ctrl+Shift+S      |                 |           |         |          |              |           |              |             |         |
|      | Revert                     |                   |                 |           |         |          |              |           |              |             |         |
|      | Move                       |                   |                 |           |         |          |              |           |              |             |         |
|      | Rename                     | F2                |                 |           |         |          |              |           |              |             |         |
| 8    | Refresh                    | F5                |                 |           |         |          |              |           |              |             |         |
|      | Convert Line Delimiters To | >                 |                 |           |         |          |              |           |              |             |         |
| Đ    | Print                      | Ctrl+P            |                 |           |         |          |              |           |              |             |         |
|      | Switch Workspace           | >                 |                 |           |         |          |              |           |              |             |         |
|      | Restart                    |                   |                 |           |         |          |              |           |              |             |         |
| 2    | Import                     |                   |                 |           |         |          |              |           |              |             |         |
| 4    | Export                     |                   |                 |           |         |          |              |           |              |             |         |
|      | Properties                 | Alt+Enter         |                 |           |         |          |              |           |              |             |         |
|      | Exit                       |                   |                 |           |         |          |              |           |              |             |         |
|      |                            |                   |                 |           |         |          |              |           |              |             |         |
|      |                            |                   |                 |           |         |          |              |           |              |             |         |
|      |                            |                   |                 |           |         |          |              |           |              |             |         |
|      |                            |                   |                 |           |         |          |              |           |              |             |         |
|      |                            |                   |                 |           |         |          |              |           |              |             |         |
|      |                            |                   |                 |           |         | -        | _            |           | -            | - 10er      |         |
|      |                            |                   |                 |           | 🛃 Prob  | lems 🚦   | 🚽 Console 🔀  | 🔗 Searc   | h 📋 Memo:    | ry 🔞 1<br>- | arget I |
|      |                            |                   |                 |           | CDT Bui | ild Cons | ole [EWP_PMS | M_DualShu | int_Sensorle | ss_Beta]    |         |

Double click
 "Existing Projects into Workspace"

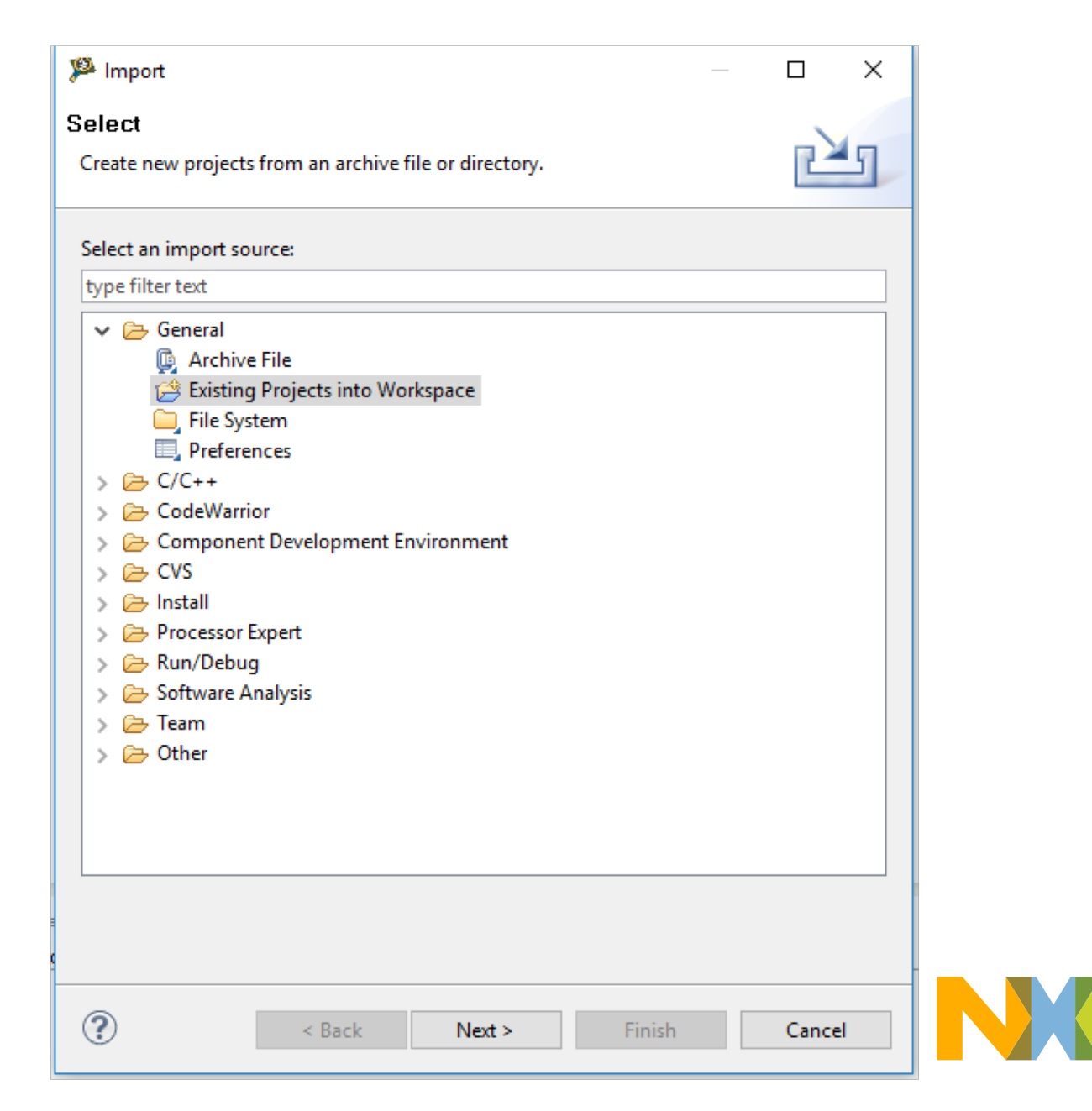

- Copy the directory of the project and then push the "Enter" Key.
- The project name will show in "Projects"
- Click "Finish" complete the import

| 🏴 Import 🦳                                                                     |              |  |
|--------------------------------------------------------------------------------|--------------|--|
| Import Projects<br>Select a directory to search for existing Eclipse projects. |              |  |
| Select root directory: :\1_EWP\EWP_PMSM_DualShunt_Sensorless_V1                | Browse       |  |
| ○ Select archive file:                                                         | Browse       |  |
| Projects:                                                                      |              |  |
| EWP_PMSM_DualShunt_Sensorless_Beta (E:\1_EWP\EWP_PMSM_E                        | Select All   |  |
|                                                                                | Deselect All |  |
|                                                                                | Refresh      |  |
|                                                                                |              |  |
|                                                                                |              |  |
| < >                                                                            |              |  |
| Copy projects into workspace                                                   |              |  |
| Working sets                                                                   |              |  |
| Add project to working sets                                                    | Colorat      |  |
| working sets:                                                                  | Select       |  |
|                                                                                |              |  |
|                                                                                |              |  |
| Seck Next > Finish                                                             | Cancel       |  |

## **FREEMASTER CONECTION**

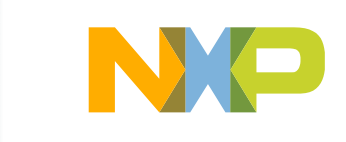

#### FreeMASTER

- MCAT is not a stand alone function. It combined with FreeMASTER
- Download the FreeMASTER from the <u>www.nxp.com/freemaster</u>
- Install FreeMASTER in your PC
- Follow the STEPs to use MCAT control a new PMSM

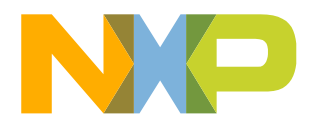

- Found the "S12ZVM-EWP RDB V1.pmp" in the CodeWarrior projects as shown in the right figure
- Double click the S12ZVM-EWP RDB V1.pmp it will open the FreeMASTER and MCAT

| C/C++ - EWP_PMSM_DualShunt_Sensorless_Beta/MC9S12ZVM                                 | L128_PMSM.c -   |
|--------------------------------------------------------------------------------------|-----------------|
| File Edit Source Refactor Search Project MQX Tools                                   | Processor Exper |
| 📬 🛨 📄 🕼 🔨 🖬 (Active) 🗸 🐇                                                             |                 |
| The CodeWarrior Projects 🔀                                                           |                 |
|                                                                                      |                 |
| File Name                                                                            | Build           |
| ✓ ﷺ EWP_PMSM_DualShunt_Sensorless_Beta : FLASH                                       |                 |
| > 🐇 Binaries                                                                         |                 |
| > 🔁 Config                                                                           |                 |
| > 🔁 FLASH                                                                            |                 |
| <ul> <li>EreeMASTER_control</li> </ul>                                               |                 |
|                                                                                      |                 |
| S12ZVM-EWP RDB V1.pmp                                                                |                 |
| MC9S12ZVML128_PMSM.c MC9S12ZVML128_PMSM.c                                            | *               |
| MTRCKTSPNZVME126_Pre 0-Multiclink.traceConfig  MTRCKTSPNZVM128_CW10ELASH_traceConfig |                 |
| Project Settings                                                                     |                 |
| SaAnalysispointsManager.apconfig                                                     |                 |
| > 🧁 src                                                                              |                 |
|                                                                                      |                 |
|                                                                                      |                 |
|                                                                                      |                 |
|                                                                                      |                 |
|                                                                                      |                 |
|                                                                                      |                 |
|                                                                                      |                 |
|                                                                                      |                 |
|                                                                                      |                 |
|                                                                                      |                 |
|                                                                                      |                 |
|                                                                                      |                 |
|                                                                                      |                 |

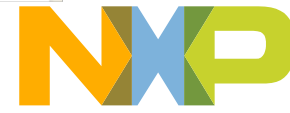

- The FreeMASTER with MCAT shown in right
- If everything is right, next step is to connect with the S12ZVM-EWP board
- There are 2 methods connecting with S12ZVM-EWP board. One is use BDM another one is use SCI
- For BDM connect, no need any other hardware modification, just connect S12ZVM-EWP board with PE multilink, but can't support "recorder" function of FreeMASTER

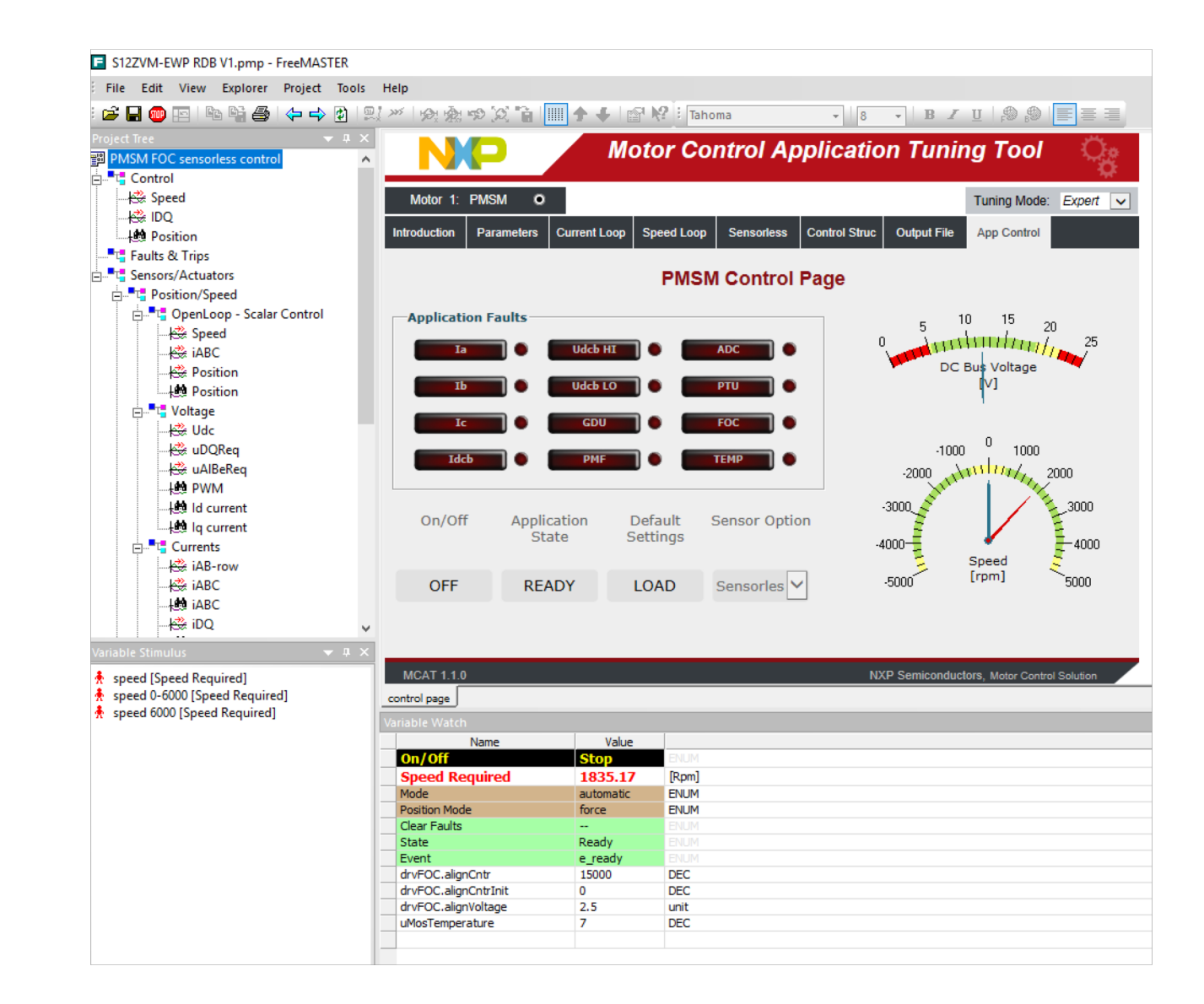

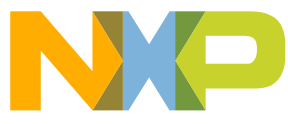

• BDM connect with FreeMASTER, click the "Tools->Connection Wizard", and then click "Next", then "Connect through a debugger probe..." then "USB Multilink or ..."

| Select Communication Port Type                                                                                                  | ×      | BDM Communication                                                                                                    |
|----------------------------------------------------------------------------------------------------|--------|----------------------------------------------------------------------------------------------------|
| What communication interface is used to connect your host computer and the target to Use direct connection to on-board USB port | board? | Try to identify the Background Debug Module (BDM) probe you are using: <ul> <li>USB Multilink or other interface from P&amp;E Microcomputer Systems</li> </ul> |
| O Use plain-old serial line or USB-to-Serial converter cable                                                                    |        | C J-Link or J-Trace interface from Segger Microcontroller                                                                                                    |
| Connect through a debugger probe or on-board debugger interface                                                                 |        | CMSIS-DAP compliant interface from ARM                                                                                                    |
| C Connect over CAN bus with CAN card or USB-to-CAN module                                                                       |        | winIDEA debugger environment from iSYSTEM                                                                                                    |
| C Connect over LIN bus with USB-to-LIN bus module                                                                               |        | Debugging inteface integrated directly on the target board     OpenSDA with standard P&E Micro firmware. Used on Tower and Freedom boards.                     |
| $\odot$ Connect to board through a remote computer which runs the FreeMASTER Ser                                                | ver    | OpenSDA with MBED (CMSIS-DAP) firmware. Used on new Freedom boards.                                                                                            |
| Use Microsoft DCOM technology to connect.                                                                                       |        | Open-source BDM (OSBDM). Used on used on older Kinetis Tower kits.                                                                                             |
| C Use HTTP protocol to connect.                                                                                                 |        | C Virtual serial line implemented in the debugger interface.                                                                                                   |
| < Back Next >                                                                                                    | Cancel | < Back Next > Cancel                                                                                                    |

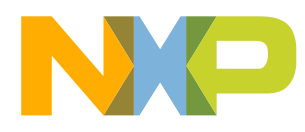

| <ul> <li>Click "Plug-in Configuration" and then</li> </ul>                                                                                                    | P&E-compatible BDM Communi                                                                                                 |
|----------------------------------------------------------------------------------------------------|----------------------------------------------------------------------------------------------------|
| select "P&E HCS12z" and then click                                                                                                    | BDM cable Settings<br>Driver:<br><u>C P&amp;E HCS08</u> C P&E Coldf                                                        |
| "Test Connection"                                                                                                    | C P&E HCS12     P&E Coldf     P&E HCS12z     P&E Nexu     P&E Cortext     C P&E OSBI     C USBDM                           |
| BDM Communication Plug-in                                                                                                    | Communication DLL Library Versio                                                                                           |
| There are several FreeMASTER communication plug-ins which enable non-intrusive access to target CPU memory over a BDM inteface. You have selected the 'P&E Micro Module' communication so the appropriate plug-in will be used. Next steps: <ul> <li>Make sure your target board is attached and the debugger interface is connected. There is no software driver required in the target application.</li> <li><u>Read more</u> about use of the selected BDM communication plug-in.</li> </ul> | Interface Libraries Version 1.00.00<br>Select Connection: USB Mult<br>Device Index & Name: 1<br>Target & Derivative: HCS08 |
| <ul> <li>Open the P&amp;E Micro Module plug-in configuration window.</li> <li>Plug-in Configuration</li> <li>Configure and Test the plug-in inside.</li> </ul>                                                                                                    | Use Nexus2+ memory access     Use background memory acce     Comm Speed (in delay, cpt): 0                                 |
| C Do you want to use this plug-in in FreeMASTER? Test Connection                                                                                                    |                                                                                                    |
| Yes, use this BDM communication plug-in.                                                                                                    | JTAG Llock Speed: 500                                                                                                    |
| C No, leave the Connection Wizard without any changes made.                                                                                                    | Cable Check Interval: 200                                                                                                  |
| < Back Finish Cancel                                                                                                    | Test Connection                                                                                                    |

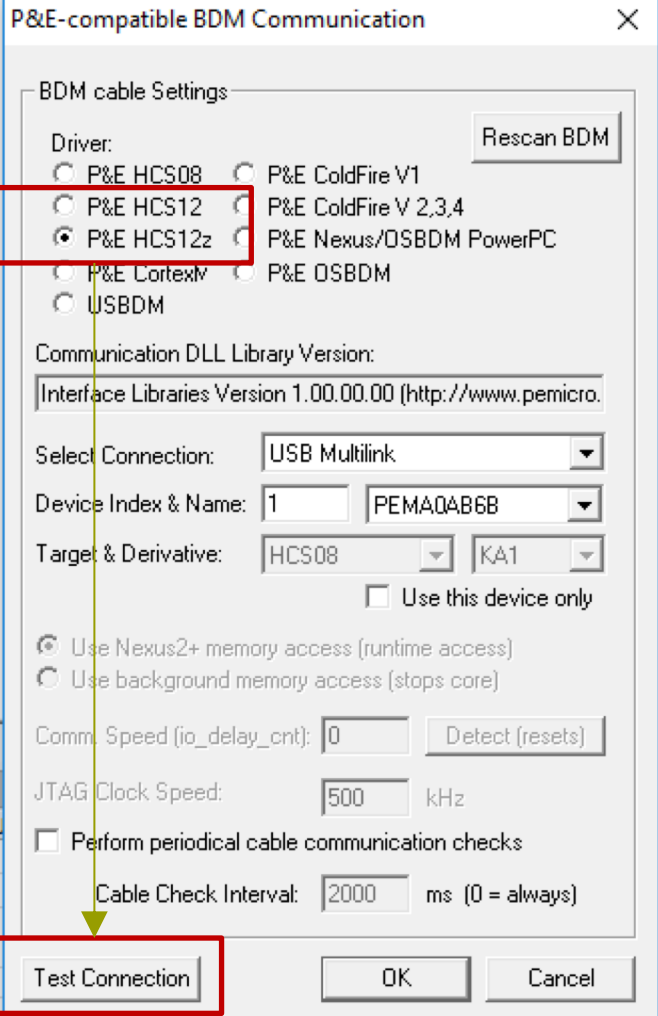

- If show "BDM cable is online" now, FreeMASTER already connected to S12ZVM-EWP RDB
- If not show the "BDM cable is online" please check the connection

| FreeMAST | ER BDM plug-in                                                                                                | × |
|----------|----------------------------------------------------------------------------------------------------|---|
| Â        | BDM cable is online (version: 9.73)<br>Port descriptor: 'USB1 : Multilink Universal FX Rev B (PEMA0AB6B)'     |   |
|          | Target registers sampled:<br>PC = 0xfe1052<br>SP = 0x0014f1<br>IX = 0x000714<br>IY = 0x0014f4<br>CCR = 0x00c8 |   |
|          | ОК                                                                                                    |   |

Notice: if Multilink is using in debugging, it can't be used by FreeMASTER. Stop debug and then connect FreeMASTER by using BDM method, if you want to use the "recorder" function of FreeMASTER, strongly recommend to use the SCI connection method

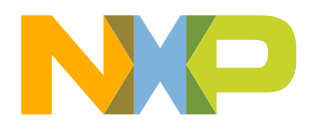

- SCI connect method with FreeMASTER
- Connect board "H1 Pin" with SCI TTL to USB tools
- "Project->Options..." and then select RS232 port and speed "19200"

| $H1$ $BKGD$ $1$ $2$ $RX$ $3$ $4$ $TX$ $5$ $6$ $P_4$ | Options Comm   MAP Files   Pack Dir   HTML Pages   Demo Mode   Views & Bars   Communication © RS232: Port: COM14  USB Serial Port (COM14)                                                                                                    |
|-----------------------------------------------------|----------------------------------------------------------------------------------------------------|
| MHDR2X3 VDDX IOK<br>VDDX                            | Speed:       19200       Timeouts         C       Plug-in Module:       Image: Connect string:       Image: Configure configure con |
| SCI TTL-USB                                         | Communication state on startup and on project load<br>C Open port at startup<br>Do not open port at startup<br>C Store port state on exit, apply it on startup                                                                                                    |
| PC                                                  | OK     Cancel     Advanced                                                                                                    |

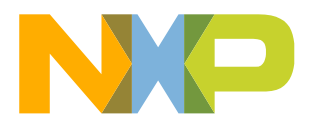

• Select "....elf" or "...map" in MAP Files in options card. Keep the .elf file or .map file is the latest one. Other wise it will bring the dis-order display of variables

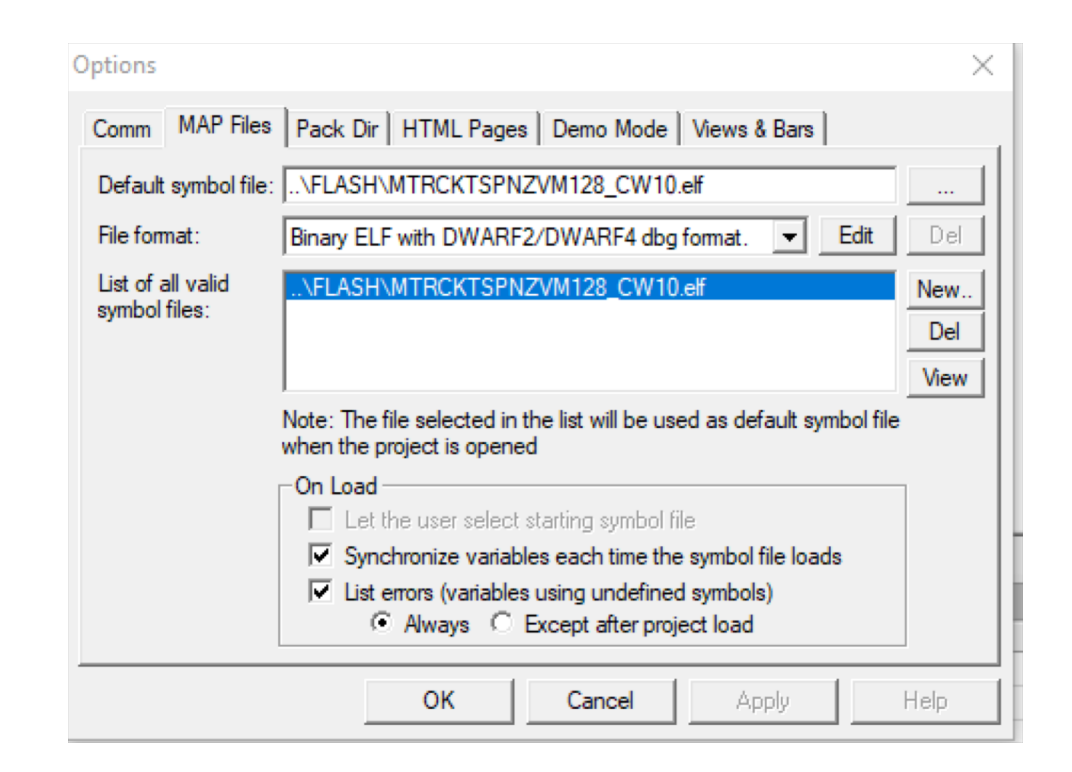

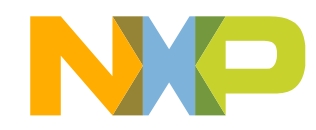

# MCAT CONFIGURATION FOR A NEW PMSM

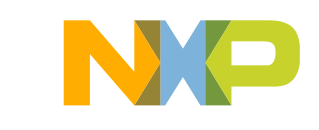

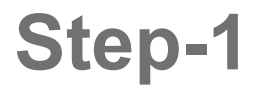

MCAT is a HTML based configure tools for NXP motor control.

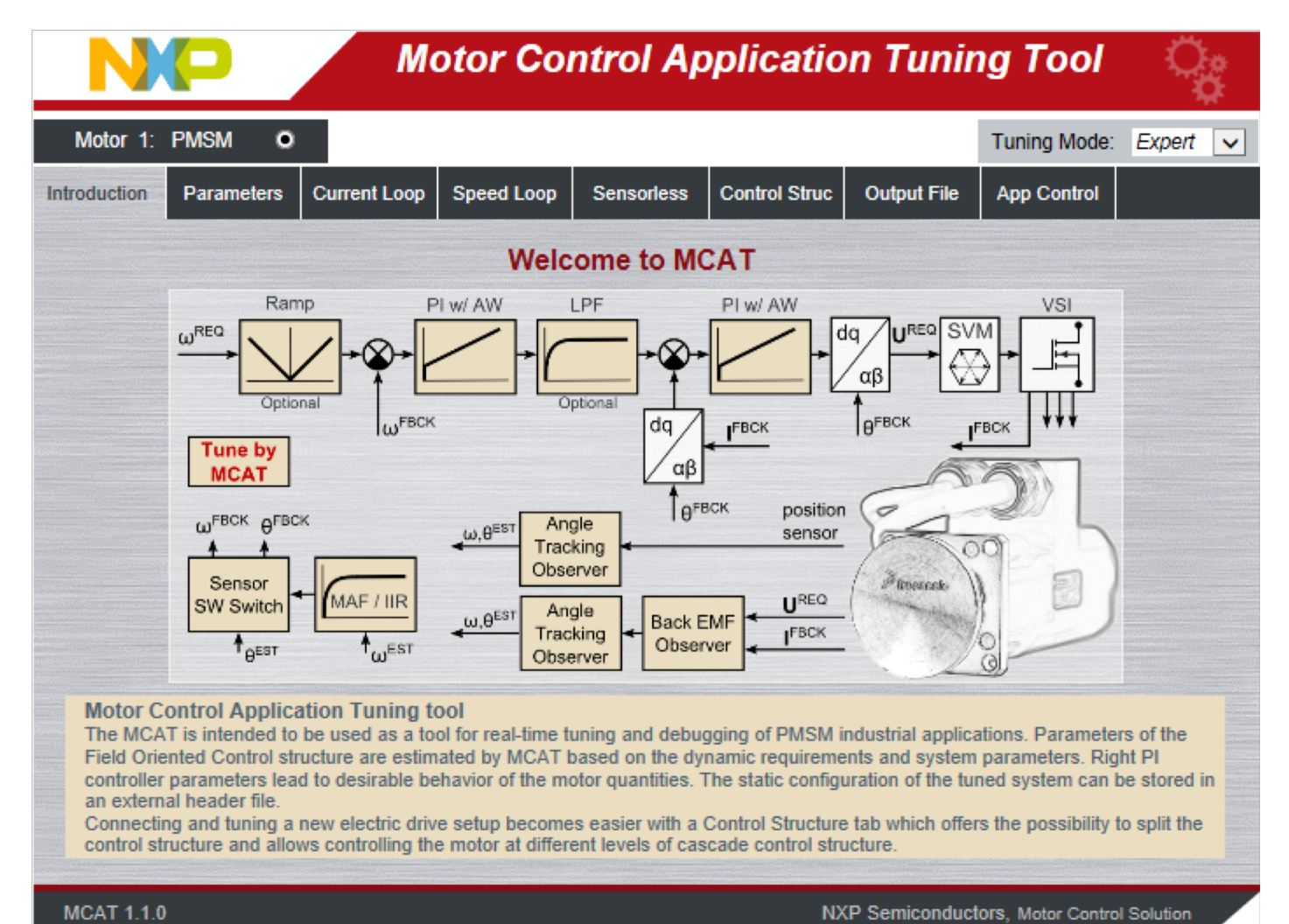

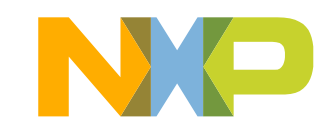

21

#### Configure the PMSM motor parameters

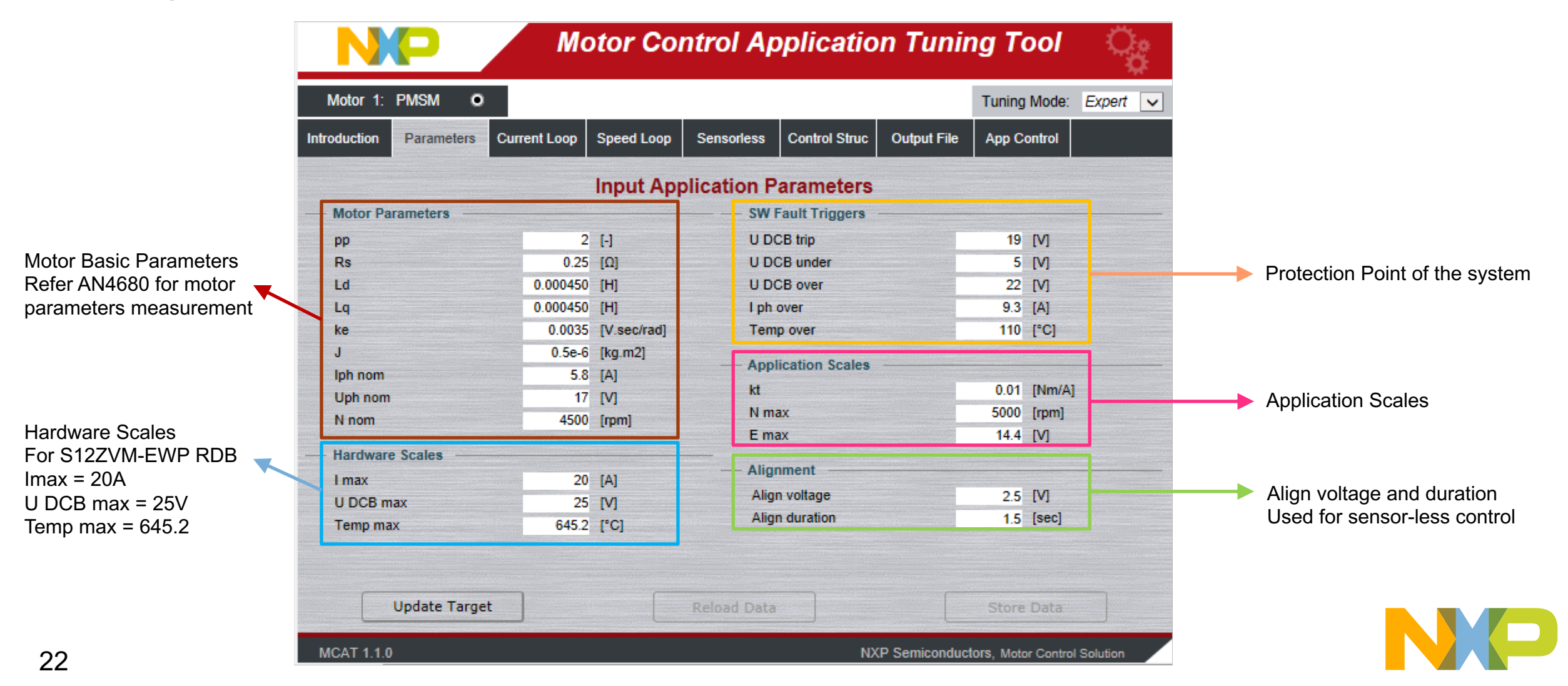

Set the current loop parameters Higher, the dynamic performance also better, but more noise

Current loop parameters and motor parameters together decide D axis and Q axis PI parameters

| Motor 1: PMSM          | •                                                                                                    |       |                                                                                                    |                 |                                                                                                    |                                                                                                    | Tuning Mode:    | Expert                                                                                                    |
|------------------------|----------------------------------------------------------------------------------------------------|-------|----------------------------------------------------------------------------------------------------|-----------------|----------------------------------------------------------------------------------------------------|----------------------------------------------------------------------------------------------------|-----------------|----------------------------------------------------------------------------------------------------|
| oduction Parameters    | Current                                                                                                    | Loop  | Speed Loop                                                                                                    | Sensorless      | Control Struc                                                                                                    | Output File                                                                                                    | App Control     |                                                                                                    |
|                        | Transie                                                                                                    |       | Curre                                                                                                    | ent Contro      | l Loop                                                                                                    |                                                                                                    |                 |                                                                                                    |
| Loop Parameters —      |                                                                                                    |       | —— — D av                                                                                                    | xis Recurrent F | l Controller –                                                                                                    | — — Q axis                                                                                                    | PI Controller - | Recurren                                                                                                    |
| Sample Time            | 0.0001                                                                                                    | [sec] | D_0                                                                                                    | CC1sc           | 0.29881330                                                                                                    | Q_CC                                                                                                    | 1sc 0           | 29881330                                                                                                    |
| F0                     | 120                                                                                                    | [Hz]  | D_0                                                                                                    | CC2sc           | -0.27834768                                                                                                    | Q_CC                                                                                                    | 2sc -0          | 27834768                                                                                                    |
| ξ                      | 0.9                                                                                                    | [-]   | D_N                                                                                                    | Vshift          | 0                                                                                                    | Q_Nsl                                                                                                    | hift            | (                                                                                                    |
| Current PI Controller  | Limits —                                                                                                    |       |                                                                                                    |                 |                                                                                                    |                                                                                                    |                 |                                                                                                    |
| Output limit           | 95                                                                                                    | [%]   |                                                                                                    |                 |                                                                                                    |                                                                                                    |                 |                                                                                                    |
| DC-bus voltage IIR fil | ter settings                                                                                                    |       |                                                                                                    |                 |                                                                                                    |                                                                                                    |                 |                                                                                                    |
| IIR Cut-off freq       | 50                                                                                                    | [Hz]  |                                                                                                    |                 |                                                                                                    |                                                                                                    |                 |                                                                                                    |
|                        | A STREET, STREET, STREE |       |                                                                                                    |                 |                                                                                                    |                                                                                                    |                 |                                                                                                    |
|                        |                                                                                                    |       |                                                                                                    |                 |                                                                                                    |                                                                                                    |                 |                                                                                                    |
|                        |                                                                                                    |       |                                                                                                    |                 |                                                                                                    |                                                                                                    |                 |                                                                                                    |
|                        |                                                                                                    |       |                                                                                                    |                 |                                                                                                    |                                                                                                    |                 |                                                                                                    |
|                        |                                                                                                    |       |                                                                                                    |                 |                                                                                                    |                                                                                                    |                 |                                                                                                    |
|                        |                                                                                                    |       |                                                                                                    |                 |                                                                                                    |                                                                                                    |                 |                                                                                                    |
|                        |                                                                                                    |       |                                                                                                    |                 |                                                                                                    |                                                                                                    |                 |                                                                                                    |
|                        |                                                                                                    |       | and the second second se |                 | and the second second se | AND THE REAL PROPERTY OF THE PARTY OF THE PA |                 | The second second second second second second second second second second second second second second second s |

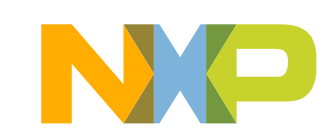

Set the speed loop parameters Higher, the dynamic performance also better, but more noise

Speed loop parameters with motor rotor and its loader J together decide speed PI parameters

J can't get it precise, so speed Pl controller can be manually edit

Speed ramp to make sure speed PI more stable

| Motor 1:   | PMSM •          |              |            |             |                    |                | Tunina Mode: | Expert |
|------------|-----------------|--------------|------------|-------------|--------------------|----------------|--------------|--------|
| oduction   | Parameters      | Current Loop | Speed Loop | Sensorless  | Control Struc      | Output File    | App Control  |        |
|            |                 |              | Spe        | ed Control  | Loop               |                |              |        |
| Loop Para  | ameters —       |              |            | — — Speed I | Parallel PI Contr  | oller Constant | is           |        |
| Sample Ti  | ïme             | 0.001        | [sec]      | PropGa      | in                 | 0              | .65797363    |        |
| F0         |                 | 10           | [Hz]       | PropGa      | inShift            |                | -1           |        |
| ξ          |                 | 1            | [-]        | IntegGa     | in                 | 0              | .66146724    |        |
| Sneed Ra   | amn             |              |            | IntegGa     | inShift            |                | -7           |        |
| Ramn Lin   | and b           | 500          | [mm/sec]   |             |                    |                |              |        |
| Ramp Do    | wn              | 500          | [rpm/sec]  |             | Edit PI Controller | Constants Mar  | nually       |        |
| rtamp Do   |                 |              | [.p.m.cool | Speed I     | Ramp Constants     |                |              |        |
| Actual Sp  | beed Filter     |              |            | - Ramp U    | lp [el rad/sec]    | 0              | .10472000    |        |
| MA Filter  | (n-samples)     | 2            | [2^n]      | Ramp D      | own [el rad/sec    | ] (            | .10472000    |        |
| Speed PI   | Controller Limi | its          |            |             |                    |                |              |        |
| Upper limi | iit             | 5            | [A]        |             |                    |                |              |        |
| Lower limi | iit             | -5           | [A]        |             |                    |                |              |        |

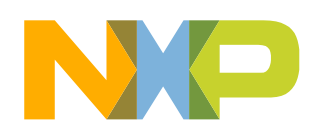

|                                                                                                    | Motor Control Application Tuning Tool             |                                 |         |         |                            |            |               | ्रु                   |                 |               |  |
|----------------------------------------------------------------------------------------------------|---------------------------------------------------|---------------------------------|---------|---------|----------------------------|------------|---------------|-----------------------|-----------------|---------------|--|
|                                                                                                    | Motor 1: PMSM O                                   |                                 |         |         |                            |            |               | Tuning Mode: Expert 🗸 |                 |               |  |
|                                                                                                    | Introduction                                      | Parameters                      | Current | Loop    | Speed Loop                 | Sensorless | Control Struc | Output File           | App Control     |               |  |
| Usually, BEMF Observer F0 should be                                                                                                    | BEMF Observer DQ - Position and Speed Calculation |                                 |         |         |                            |            |               |                       |                 |               |  |
| the same as current loop F0                                                                                                    | - BEMF Ob                                         | BEMF Observer Parameters        |         |         | BEMF Observer Coefficients |            |               | — — то рі (           | TO PI Constants |               |  |
|                                                                                                    | F0                                                |                                 | 120     | [Hz]    | l gai                      | n          | 0.94594595    | CC1sc                 |                 | 0.48199607    |  |
|                                                                                                    | ξ                                                 |                                 | 0.9     | [-]     | U ga                       | iin        | 0.13513514    | CC2sc                 |                 | -0.47933128   |  |
| Tracking Observer F0 typically                                                                                                    | Tracking                                          | Observer Para                   | meters  |         | Ega                        | iin        | 0.07783784    | NShift                |                 | 0             |  |
| range from 5Hz to 60Hz                                                                                                    | F0                                                | F0 1                            |         | [Hz]    | WI g                       | Jain       | 0.05094475    | TO Inte               | arator          |               |  |
|                                                                                                    | Ę                                                 |                                 | 0.85    | [-]     | Gain                       | n shift    | 0             | - 10 mil              | grator          | 0.01666667    |  |
|                                                                                                    | Open Loo                                          | - Open Loop Start-up Parameters |         |         |                            |            |               | s NShift              |                 | 0             |  |
|                                                                                                    | Start-up r                                        | amp                             | 350     | [rpm/s] | CC1                        | sc         | 0.51877308    |                       |                 |               |  |
| Start up ramp and current is critical                                                                                                  | Start-up o                                        | urrent                          | 1       | [A]     | CC2                        | sc         | -0.48324251   |                       |                 |               |  |
| for robust start up                                                                                                    | Merging s                                         | peed 1                          | 400     | [rpm]   | NSh                        | ift        | 0             |                       |                 |               |  |
|                                                                                                    | Merging s                                         | peed 2                          | 600     | [rpm]   |                            |            |               |                       |                 |               |  |
| Merging speed 1 is the ON/OFF<br>for BEMF observer calculation<br>Merging speed 2 is the ON/OFF<br>for electrical angle used in system |                                                   |                                 |         |         |                            |            |               |                       |                 |               |  |
|                                                                                                    |                                                   | Update Target                   |         |         | Reload Data                |            |               |                       | Store Data      |               |  |
|                                                                                                    | MCAT 1.1.0                                        |                                 |         |         |                            |            | NX            | P Semiconducto        | ors, Motor Cont | trol Solution |  |

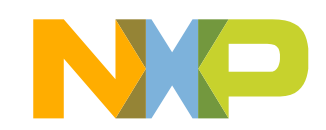

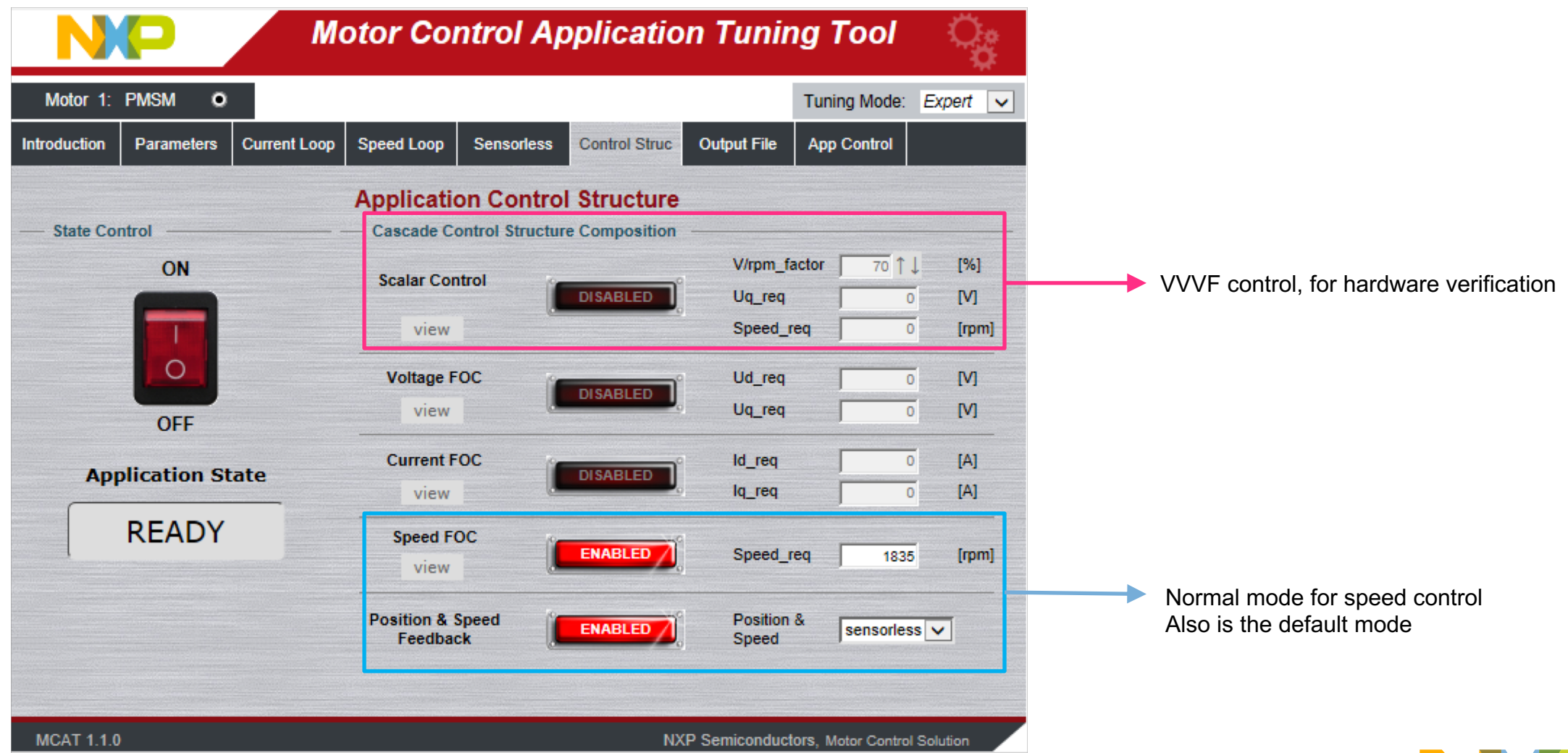

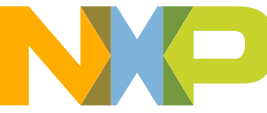

| NP                                                                                                    | Motor Control Application Tu                                                                                                    | ning Tool 🛛 🎇                     |                                                                                    |  |  |  |  |
|----------------------------------------------------------------------------------------------------|----------------------------------------------------------------------------------------------------|-----------------------------------|------------------------------------------------------------------------------------|--|--|--|--|
| Motor 1: PMSM O                                                                                                    |                                                                                                    | Tuning Mode: Expert 🗸             |                                                                                    |  |  |  |  |
| Introduction Parameters                                                                                                    | Current Loop Speed Loop Sensorless Control Struc Output                                                                                            | File App Control                  |                                                                                    |  |  |  |  |
|                                                                                                    | Generate Configuration File                                                                                                    | <u> </u>                          | After complete configure the parameters<br>Click the "generate configuration file" |  |  |  |  |
| File Name:                                                                                                    | PMSM_appconfigh                                                                                                    |                                   | And it will update "PMSM_appconfig.h" file                                         |  |  |  |  |
| Config File Path:<br>Date:<br>Description:                                                                                                    | {FM_project_loc}//Config/ <b>PMSM_appconfig.h</b><br>December 17, 2018, 19:57:4<br>Automatically generated file for static configuration of the PM | SM FOC application                |                                                                                    |  |  |  |  |
| // Motor Parameters //                                                                                                    |                                                                                                    |                                   |                                                                                    |  |  |  |  |
| // Stator resistance<br>// Pole-pair numbers<br>// Direct axis inductance<br>// Quadrature axis induct<br>// Back-EMF constant<br>// Drive inertia<br>// Nominal current<br>// Nominal speed | = 0.25 [Ohms]<br>= 2 [-]<br>= 0.000450 [H]<br>= 0.000450 [H]<br>= 0.0035 [V.sec/<br>= 0.5e-6 [kg.m2<br>= 5.8 [A]<br>= 4500 [rpm]                   | rad]                              |                                                                                    |  |  |  |  |
| <pre>#define MOTOR_PP_GAI #define MOTOR_PP_SHI</pre>                                                                                                    | N FRAC16(0.5)<br>FT (2)                                                                                                    | ×                                 |                                                                                    |  |  |  |  |
| MCAT 1.1.0                                                                                                    | NXP Semio                                                                                                    | onductors, Motor Control Solution |                                                                                    |  |  |  |  |

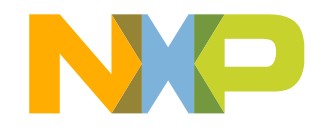

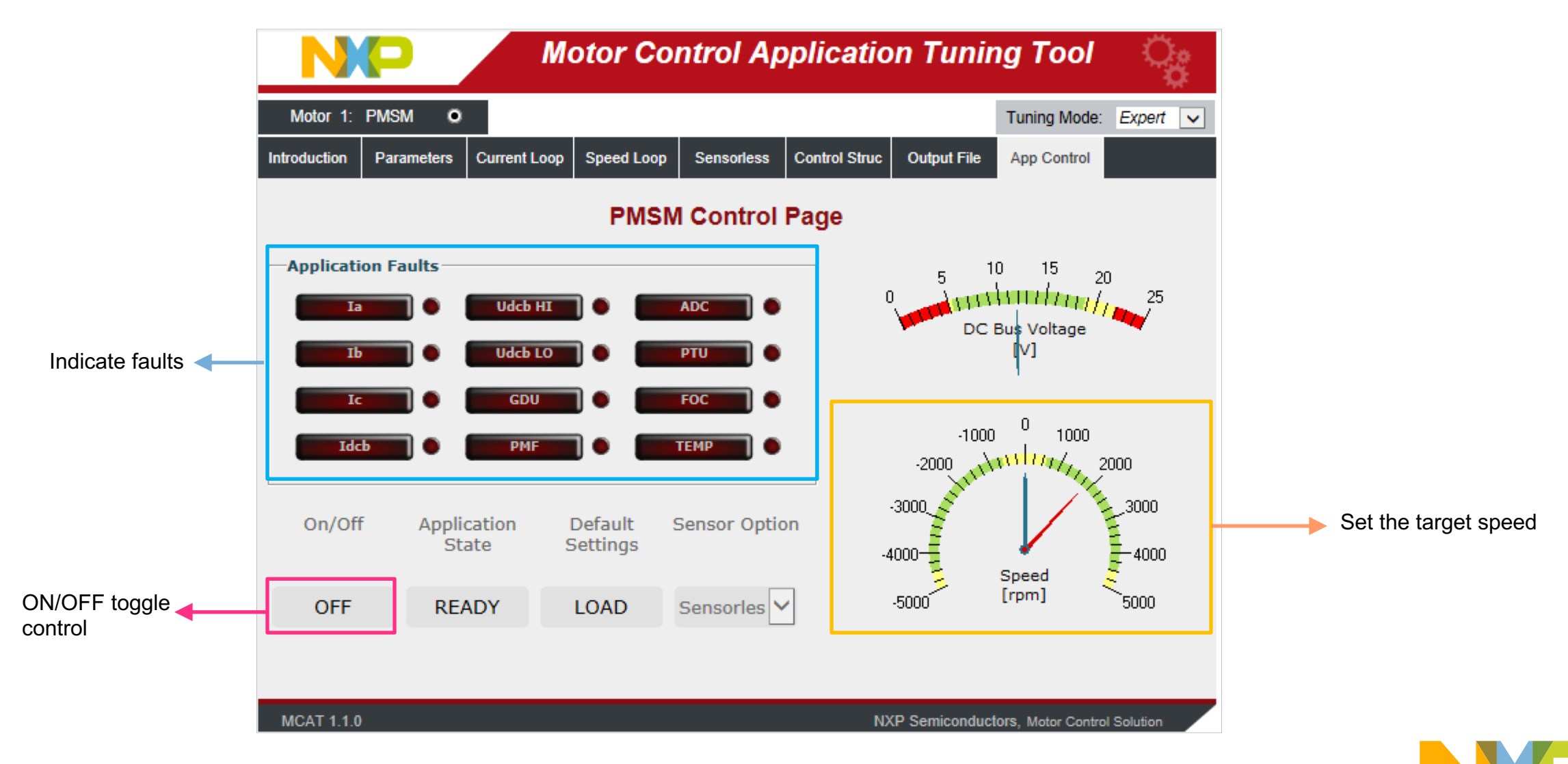

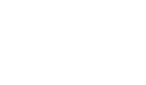

## **BUILD AND DEBUG PROJECTS**

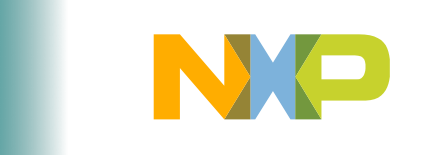

#### **Build a Project**

- After update the "PMSM\_appconfig.h", it need to rebuild the project. "Clean" the project will trigger rebuild project automatically. First open the project, need to do "clean" operation
- If don't want to rebuild, just click the "build project"

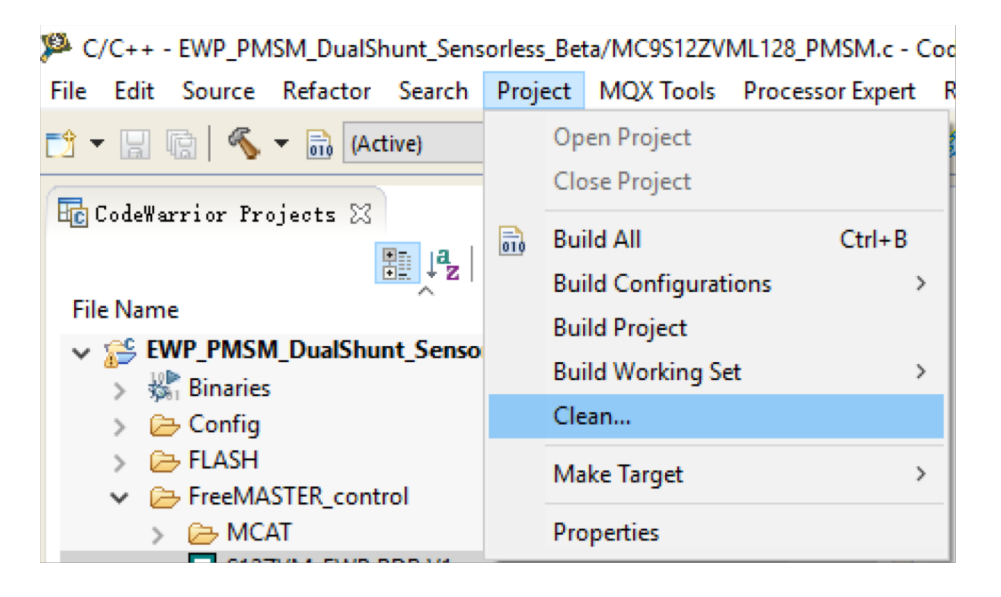

 If project is built successfully, following message will be displayed on the Console window

#### 💦 Problems 📮 Console 🔀 🛷 Search 📋 Memory 慃 Target Tasks CDT Build Console [EWP PMSM DualShunt Sensorless Beta] Reading file 'E:/1 EWP/EWP PMSM DualShunt Sensorless V1/FLASH/src/FreeMASTER/src common/freemaster serial c.obj Reading file 'E:/1 EWP/EWP PMSM DualShunt Sensorless V1/FLASH/src/FreeMASTER/src common/freemaster sfio c.obj' Reading file 'E:/1 EWP/EWP PMSM DualShunt Sensorless V1/FLASH/src/FreeMASTER/src common/freemaster tsa c.obj Reading file 'E:/1 EWP/EWP PMSM DualShunt Sensorless V1/FLASH/src/FreeMASTER/S12ZVM/freemaster HC12 c.obj' Reading file 'E:/1 EWP/EWP PMSM DualShunt Sensorless V1/FLASH/MC9S12ZVML128 PMSM c.obj' Reading file 'C:/Freescale/CW MCU v10.7/MCU/S121isa Support/s121isac/lib small/ansii.lib' Reading file 'C:/Freescale/AMMCLIB/MC9S12ZVM AMMCLIB v1.1.13/lib/cw10x/MC9S12ZVM AMMCLIB.UC.a' Generating Symbol table Generating DWARF data version 2.0 Code Size: 14282 Generating MAP file 'E:\1 EWP\EWP PMSM DualShunt Sensorless V1\FLASH\MTRCKTSPNZVM128 CW10.map' SmartLinker: \*\*\* 0 error(s), 0 warning(s), 0 information message(s) \*\*\* SmartLinker: \*\*\* Processing ok \*\*\* Finished building target: MTRCKTSP

#### **Debug a Project**

#### Select "Debug Configurations"

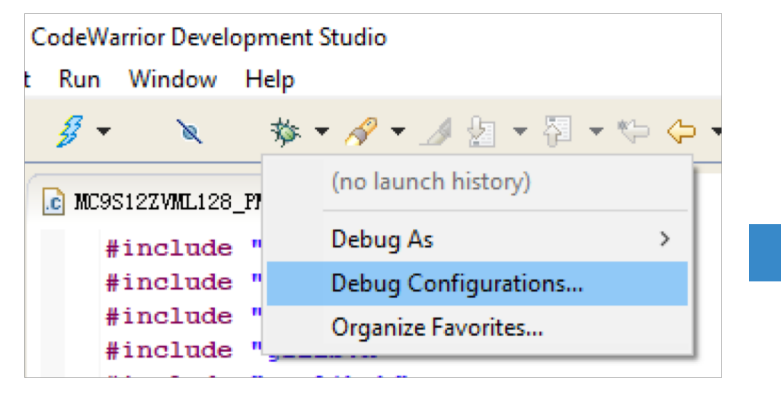

#### Double Click "MC9S12ZVML128\_PnE U..."

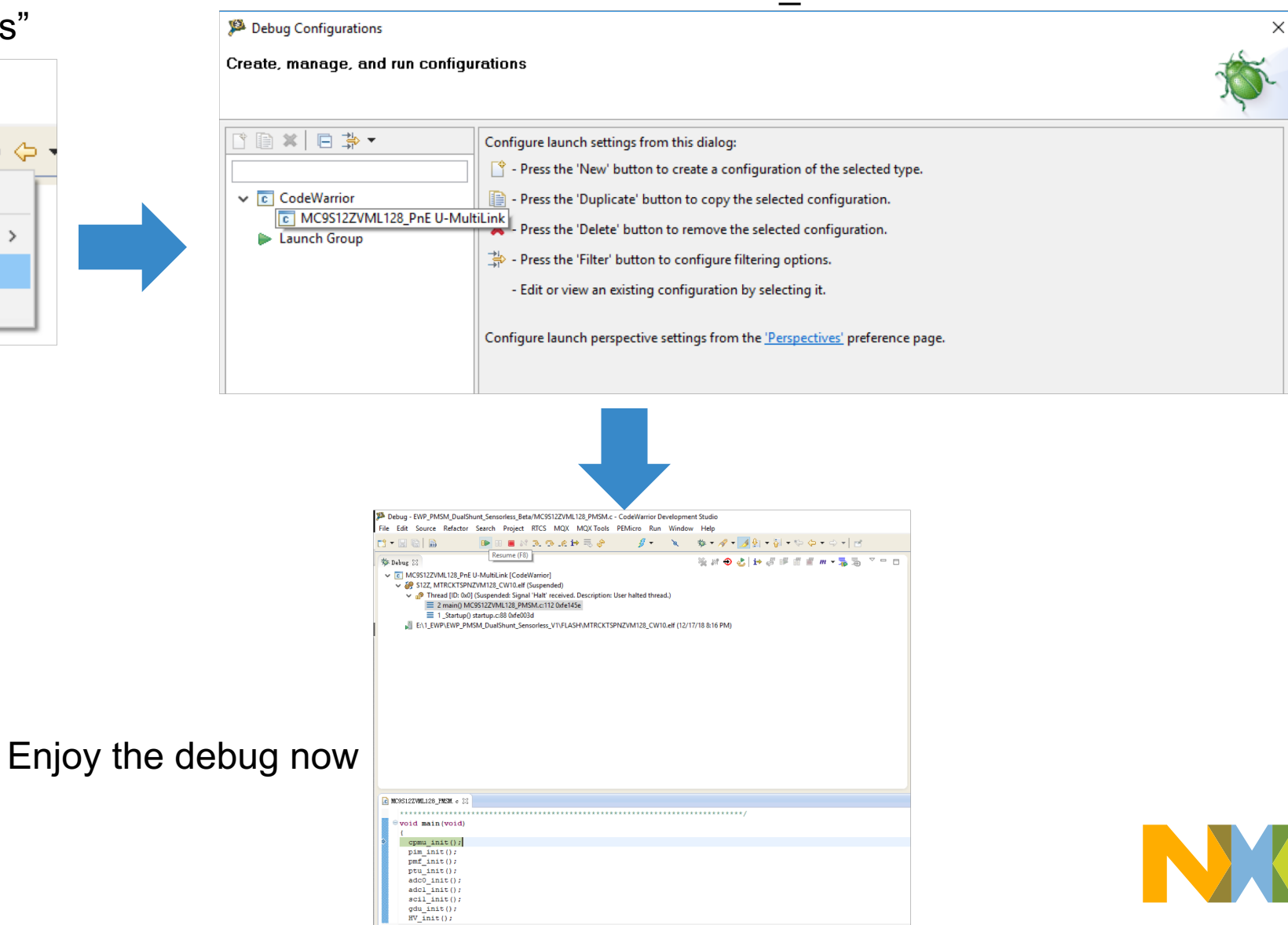

## **FREEMASTER TUNING**

![](_page_32_Picture_1.jpeg)

 Make sure in UserDef.h file, "StallDetectionEnable" and "PWM\_Control" are not enabled.

|   | //#define S12ZVM_EVB<br>#define S12ZVM_EWP_Board                                                                      |  |
|---|----------------------------------------------------------------------------------------------------|--|
|   | #define AutoDemoMode0#define ManualDemoMode1                                                                          |  |
| e | //#define PWM_Control<br>//#define StallDetectionEnable //default comment it for a new PMSM,                          |  |
| - | <pre>#define PWM_FREQUENCY 20000 #define SPEED_LOW_PERIOD 200000 //10s #define SPEED_HIGH_PERIOD 550000 //27.5s</pre> |  |
|   | <pre>#define SPEEDHIGH 1 #define SPEEDLOW 0</pre>                                                                     |  |
|   | <pre>#define FAULT_CLEAR_CNT 60000 //3s for auto fault clear</pre>                                                    |  |

"Stall Detection" is related with specific motor parameters, it not included in MCAT this stage. So it need tune by using your Motor.

PWM\_Control is using PWM duty to control the PMSM ON/OFF and speed control

![](_page_33_Picture_5.jpeg)

- Set the target speed, for example, 1837rpm, and then click "OFF" and it will become "ON"
- Your motor should run smoothly to the target speed

![](_page_34_Figure_3.jpeg)

![](_page_34_Picture_4.jpeg)

![](_page_35_Picture_0.jpeg)

## SECURE CONNECTIONS FOR A SMARTER WORLD